### Hong Kong Product Design Makeathon 2017-2018

全港中小學產品設 計大賽2017-2018

### 第七場工作坊 25 Nov 2017

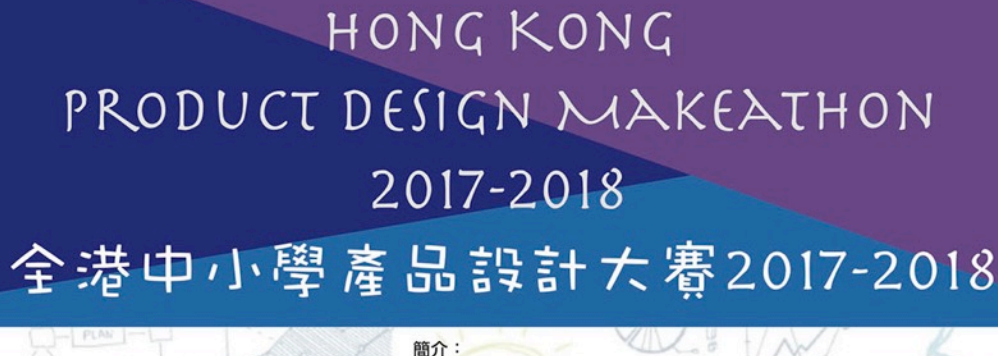

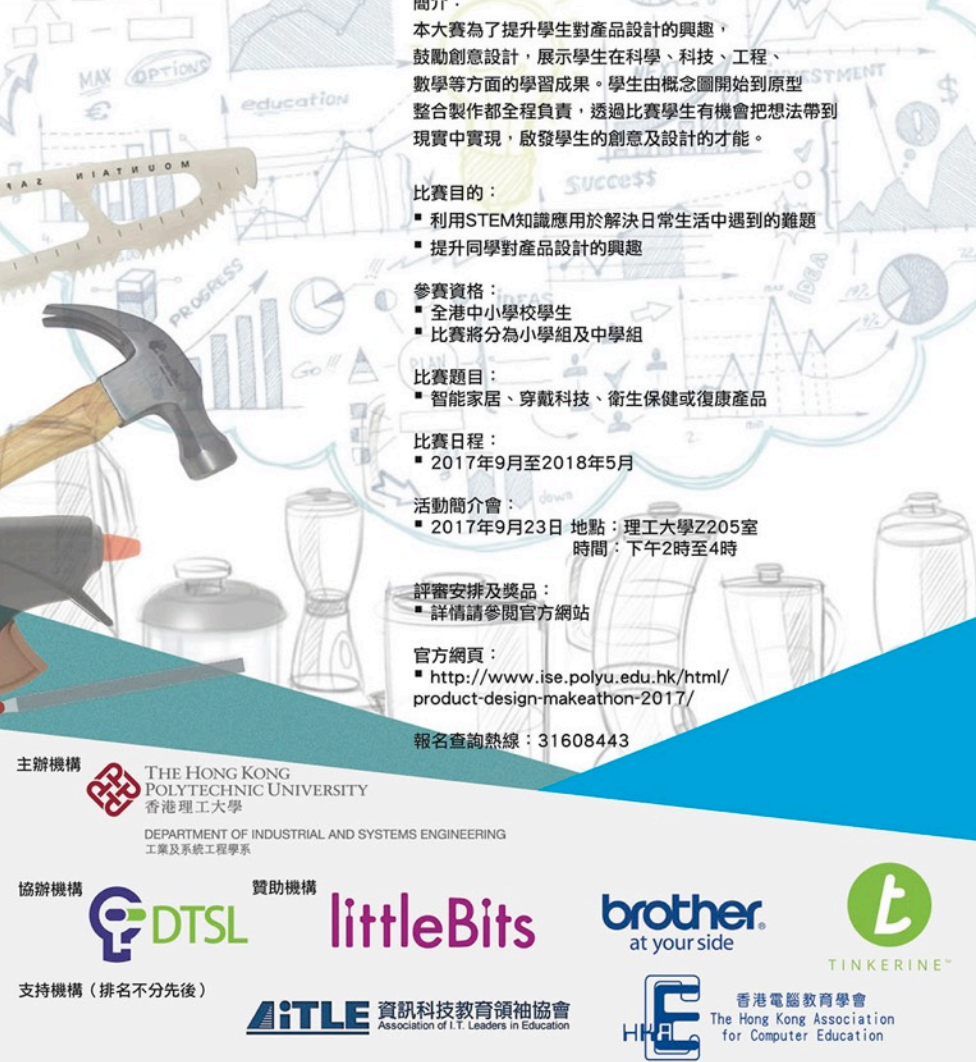

### What is Arduino?

- Open-source prototyping platform
- Building digital devices and interactive objects that sense, control physical devices
- Hardware: Arduino I/O board (microcontroller)
- Software: Arduino IDE (Integrated Development Environment)
- Able to read inputs sensors, button etc. and turn it into outputs - activating a motor, turning on an LED
- Can run independently or communicate with computer

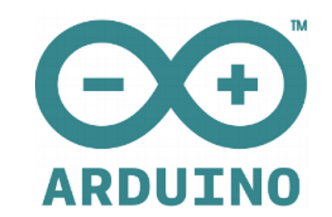

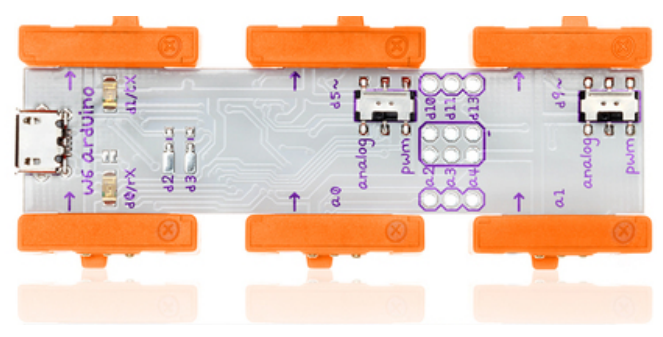

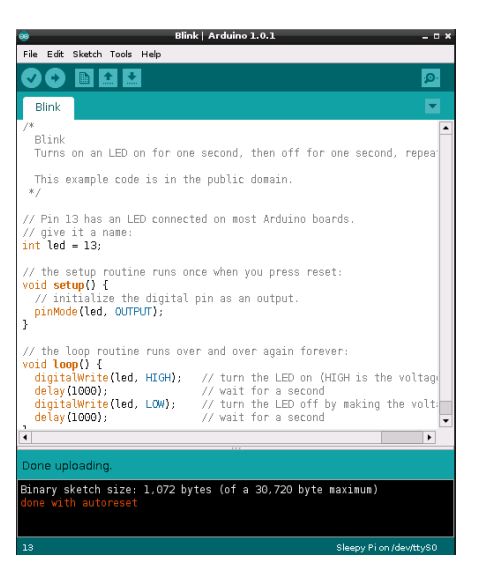

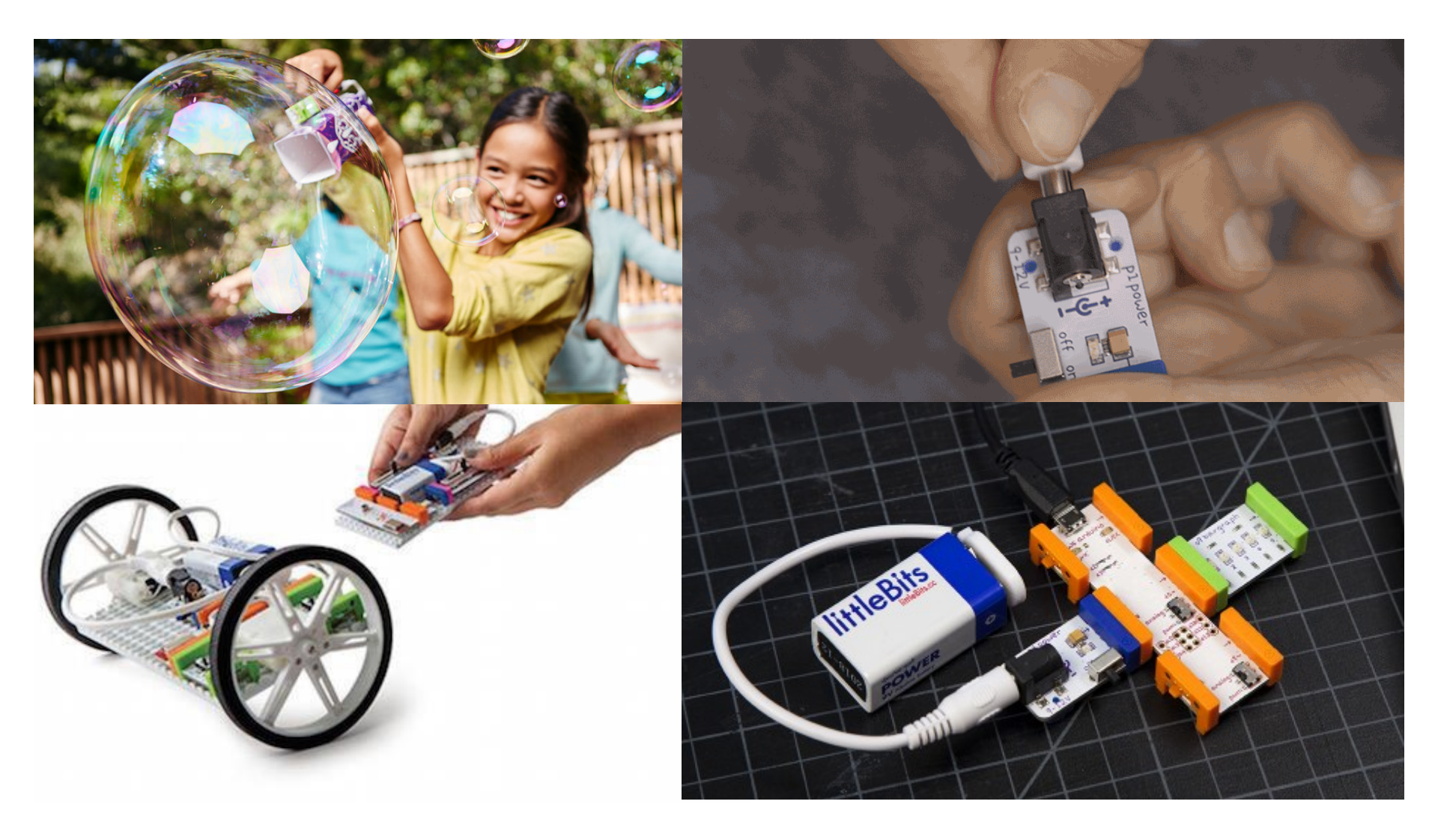

### How it works?

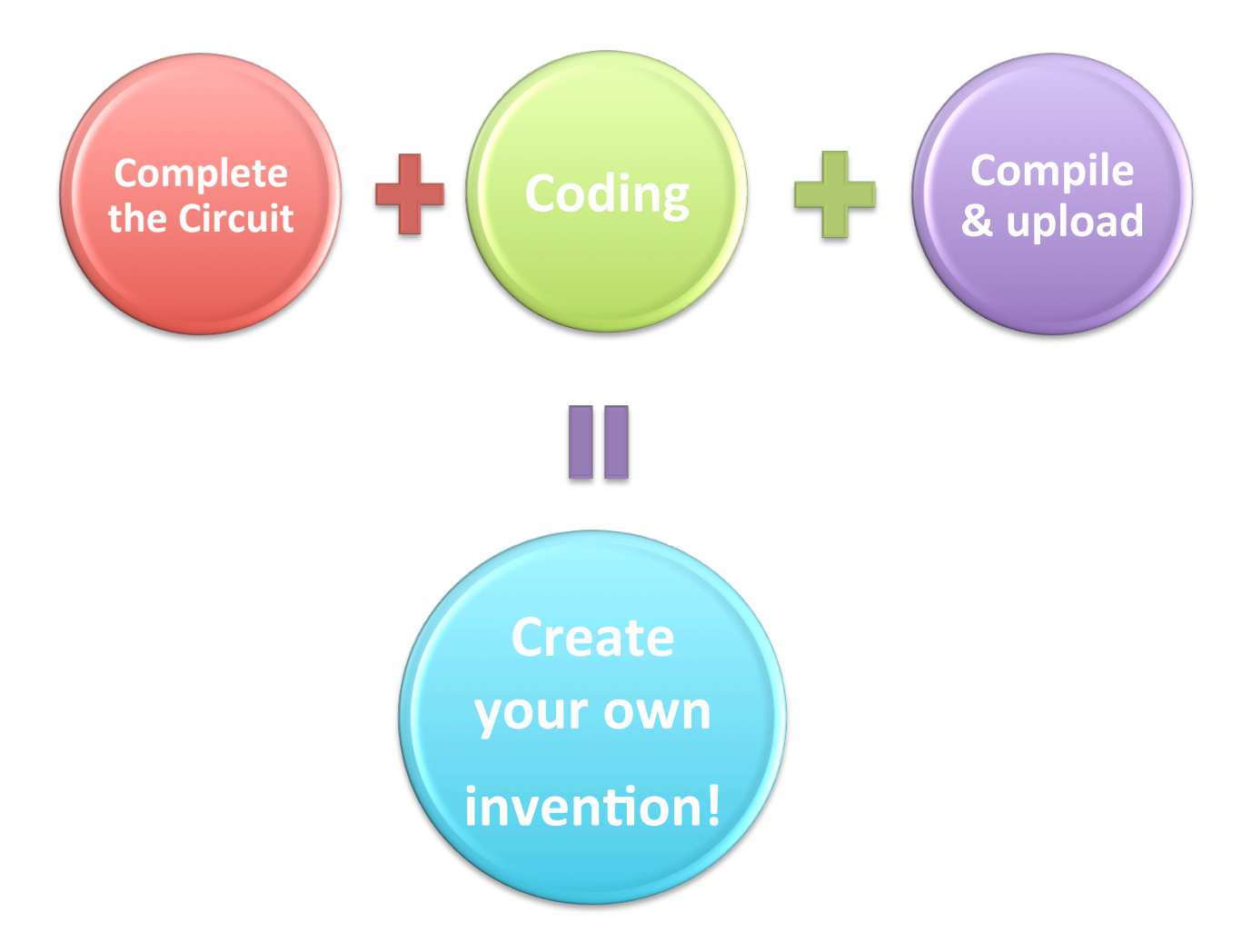

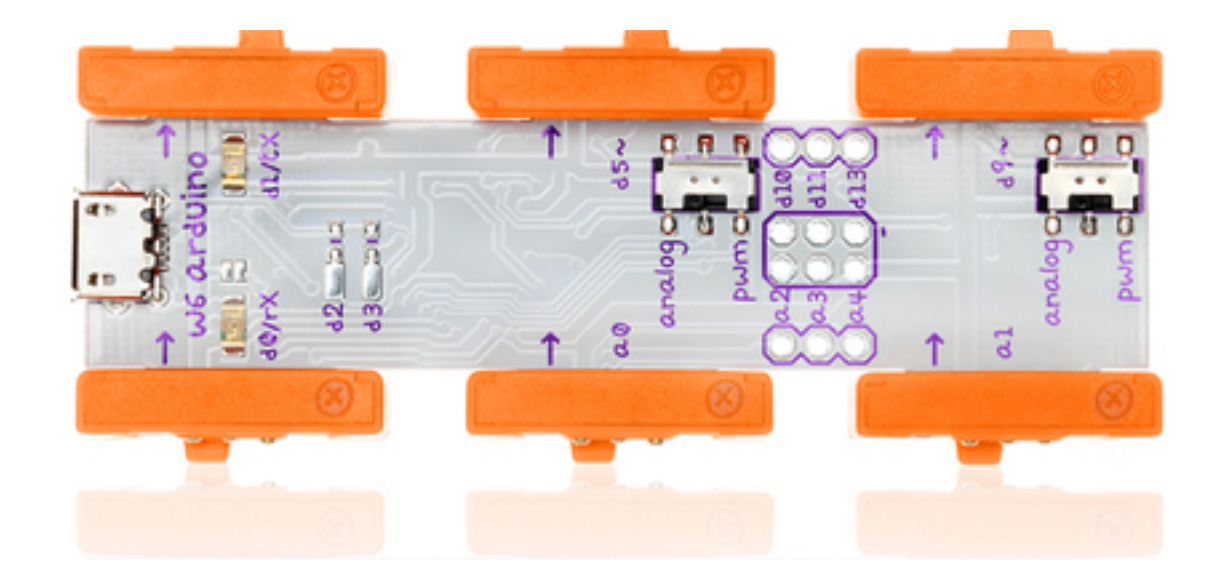

### **Arduino Leonardo**

## Structure of the board

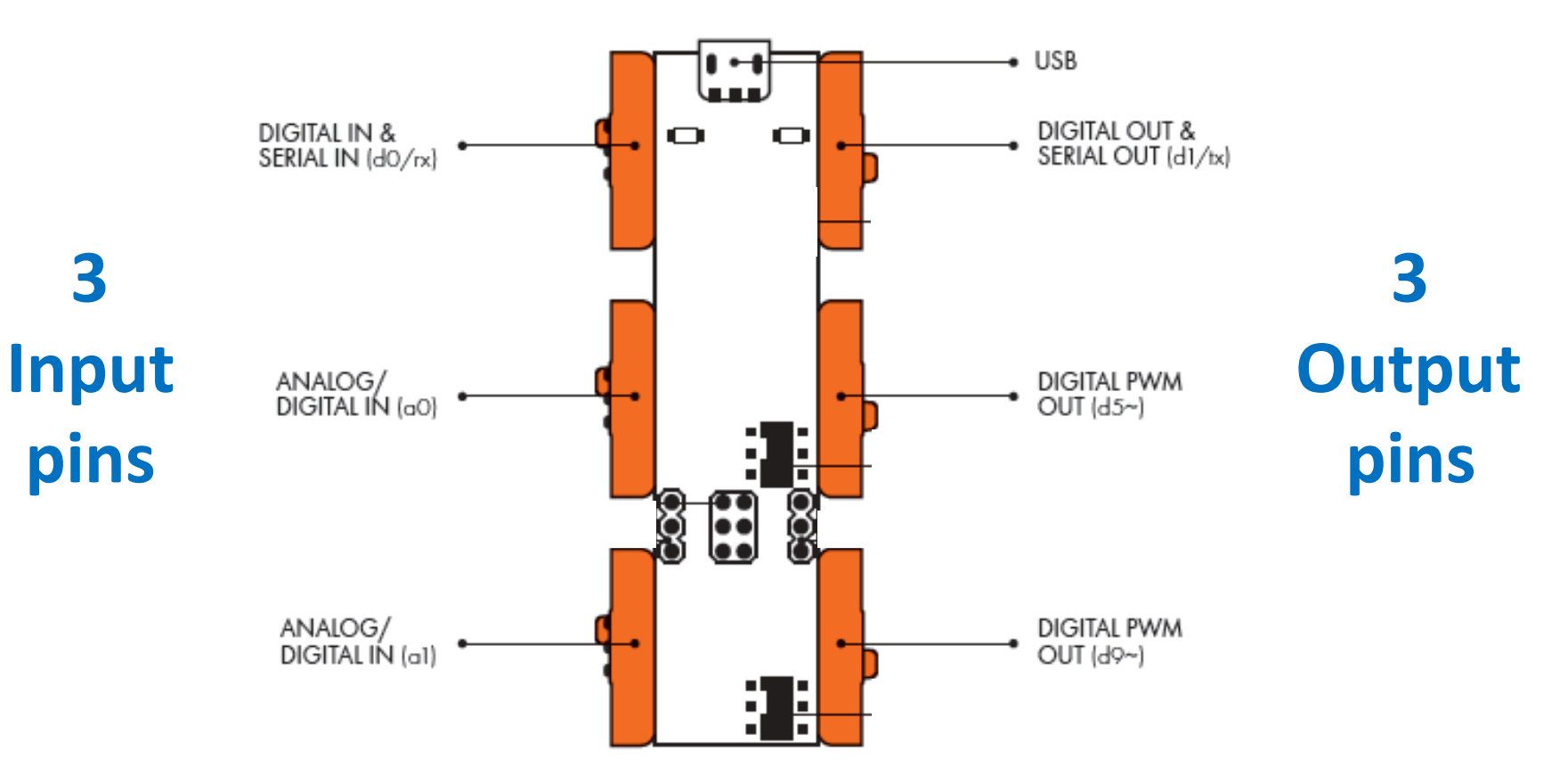

## Set up IDE

#### https://www.arduino.cc/en/Main/Software

|                   | ✓ — <sup>™</sup><br>ino<br><sup>USA</sup>                                                                                                    | Search the Arduino Website Q                                                                                                    |
|-------------------|----------------------------------------------------------------------------------------------------|----------------------------------------------------------------------------------------------------|
| Home Buy Download | d Products 🖵 Learning 🖵 Forum Support 🖵 I                                                                                                    | Blog LOG IN SIGN UP                                                                                                    |
| DOWNLOAD          |                                                                                                    | ENGLISH                                                                                                    |
|                   | ARDUINO 1.6.10<br>The open-source Arduino Software (IDE) makes it easy to<br>write code and upload it to the board. It runs on<br>Windows, Mac OS X, and Linux. The environment is<br>written in Java and based on Processing and other open-<br>source software.<br>This software can be used with any Arduino board.<br>Refer to the Getting Started page for installation<br>instructions. | Windows Installer<br>Windows ZIP file for non admin install<br>Mac OS X 10.7 Lion or newer<br>Linux 32 bits<br>Linux 64 bits<br>Linux ARM (experimental)<br>Release Notes<br>Source Code<br>Checksums |

### **Choose the correct Arduino board setting & Serial Port**

| <b>©</b>                                                                                                    | sketch_jul28a                          | Arduino 1.6.9                                                                                | - 🗆 🗙                  | 💿 RollerNode_Factory                                                 | Arduino 1.0.1                                                            |                                |                   | • 💌   |
|----------------------------------------------------------------------------------------------------|----------------------------------------|----------------------------------------------------------------------------------------------|------------------------|----------------------------------------------------------------------|--------------------------------------------------------------------------|--------------------------------|-------------------|-------|
| File Edit Sketch Tools Help                                                                                 |                                        |                                                                                              |                        | File Edit Sketch Too                                                 | ls Help                                                                  |                                |                   |       |
| Void setup() {     Your st   Auto Format Archive Sketch Fix Encoding & Reload Serial Monitor Serial Plotter | Ctrl+T<br>Ctrl+Shift+M<br>Ctrl+Shift+L |                                                                                              | ₽<br>▼<br>^            | RollerNode_Fa                                                        | Auto Format<br>Archive Sketch<br>Fix Encoding & Reload<br>Serial Monitor | Ctrl+T<br>Ctrl+Shift+M         |                   |       |
| } Board: "Arduino Leonardo                                                                                  | י" ו                                   | Boards Manager                                                                               |                        | ,,,,,,,,,,,,,,,,,,,,,,,,,,,,,,,,,,,,,,,                              | Board                                                                    | ۰.                             |                   |       |
| void loop() { // put your me Programmer: "AVRISP me                                                         | )<br>( '' )                            | Arduino AVR Boards<br>Arduino Yún<br>Arduino/Genuino Uno<br>Arduino Durmilanova or Diocimila |                        | int pwrLatch<br>int btnDn = 8<br>int btnUp = 1;<br>int LEDstatus     | Serial Port Programmer                                                   | •<br>•                         | COM3<br>✓ COM22   |       |
| Burn Bootloader                                                                                             |                                        | Arduino Sachina fore of Orechnik<br>Arduino Nano<br>Arduino/Genuino Mega or Mega 2560        |                        | <pre>int LEDdim = :<br/>int pinVal; //var<br/>int programPort1</pre> | Burn Bootloader<br>iable for reading p<br>= A7: //set program            | pin value<br>m flow jumper     | ]<br>l port       |       |
|                                                                                                    |                                        | Arduino Mega ADK     Arduino Leonardo     Arduino/Genuino Micro                              | ו                      | int programPort2<br>int programSet1 =                                | <pre>A6; //set program<br/>0; //variable to n</pre>                      | m flow jumper<br>read jumper l | 2 port<br>setting |       |
|                                                                                                    |                                        | Arduino Esplora<br>Arduino Mini                                                              |                        | <pre>int programSet2 = int i = 0; //loop</pre>                       | 0; //variable to m<br>control counter                                    | read jumper 2                  | setting           |       |
|                                                                                                    |                                        | Arduino Ethernet<br>Arduino Fio<br>Arduino BT                                                |                        | //LED status blin<br>//function status                               | ks<br>Blink(blinks,rate)                                                 |                                |                   |       |
|                                                                                                    |                                        | LilyPad Arduino USB<br>LilyPad Arduino<br>Arduino Pro or Pro Mini                            |                        | <pre>int blinks = 5; beeleen firstloon </pre>                        | - falsa.//data to                                                        | carial monit                   | or once           | +     |
|                                                                                                    |                                        | Arduino NG or older<br>Arduino Robot Control<br>Arduino Robot Motor                          |                        |                                                                      |                                                                          |                                |                   |       |
|                                                                                                    |                                        | Arduino Gemma                                                                                |                        |                                                                      |                                                                          |                                |                   |       |
| 5                                                                                                    |                                        | An                                                                                           | duino Leonardo on COM7 | 1                                                                    |                                                                          | Arduino Nano w                 | √ATmega328 on     | COM22 |

Let's get started !

# **Example 1 (LED Blinking)**

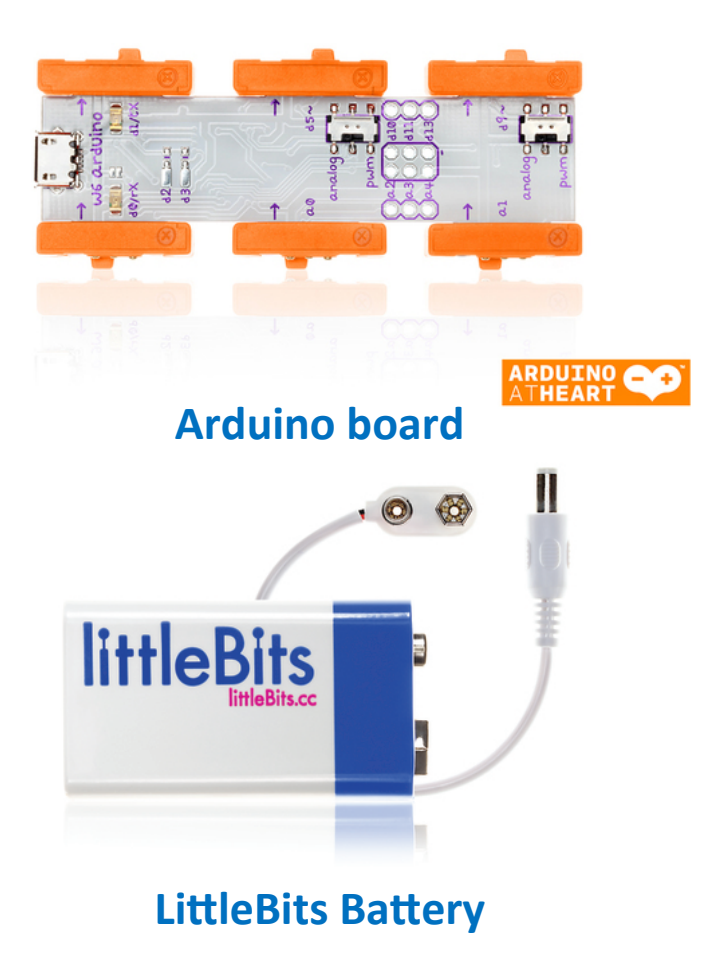

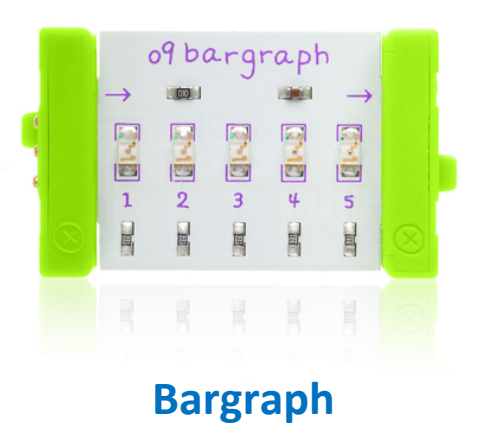

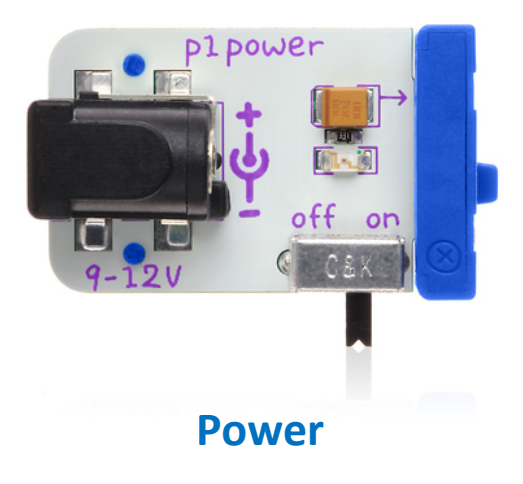

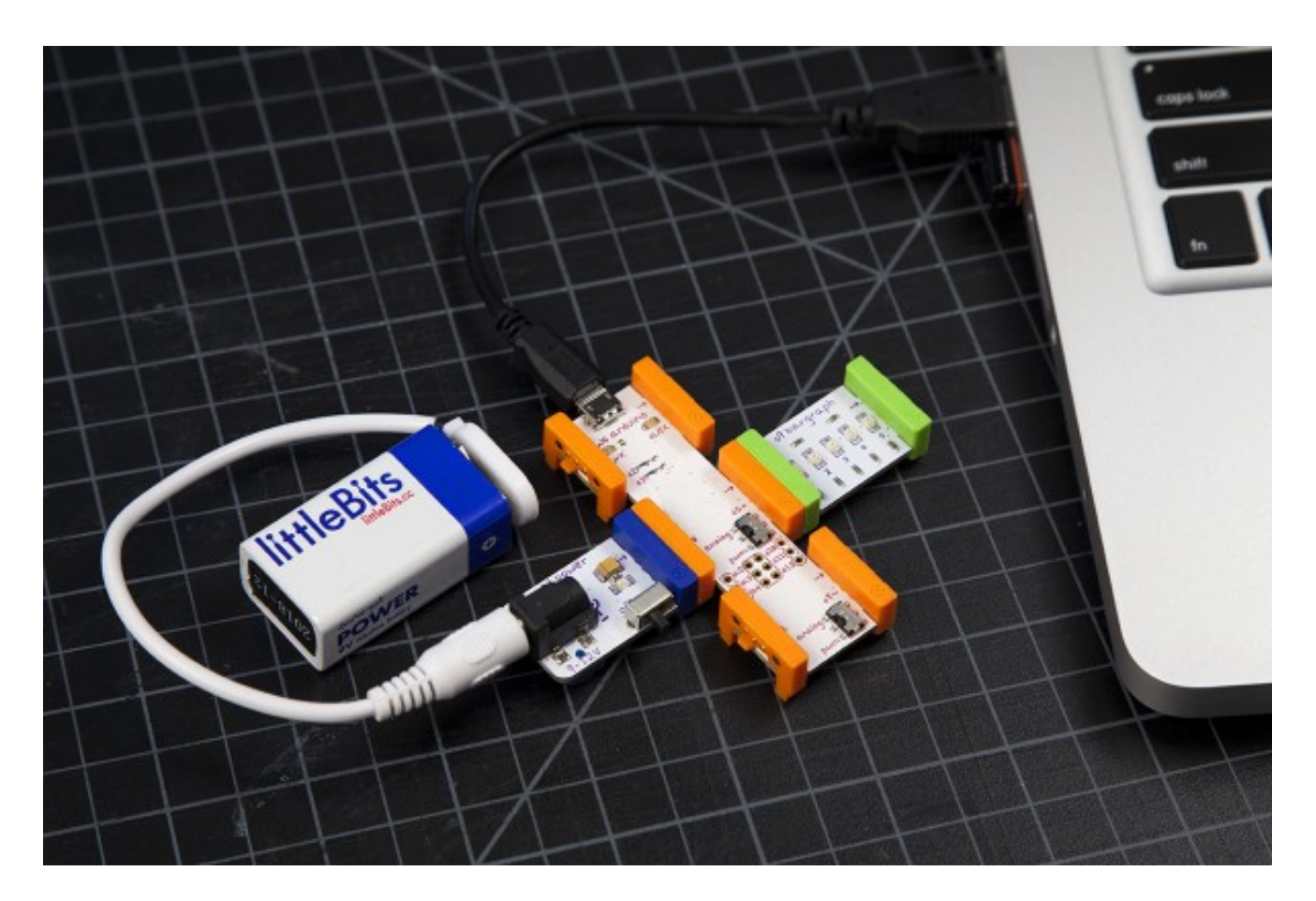

Power & Battery at a0 pin Bargraph at d5 pin

# [File] [Examples] [01.Basics] [Blink]

| $\odot$ | sketch_jul28a   Arduino 1.6.9            |                  |   |                                |   |                   |             |        | ×      | : |
|---------|------------------------------------------|------------------|---|--------------------------------|---|-------------------|-------------|--------|--------|---|
| File    | Edit Sketch                              | Tools Help       |   |                                |   |                   |             |        |        |   |
|         | New<br>Open<br>Open Recent<br>Sketchbook | Ctrl+N<br>Ctrl+O | • |                                |   |                   |             |        | ₽<br>▼ | ^ |
|         | Examples                                 |                  |   | Δ                              |   |                   |             |        |        |   |
|         | Close                                    | Ctrl+W           |   | Built-in Examples              |   |                   |             |        |        |   |
|         | Save                                     | Ctrl+S           |   | 01.Basics                      | 1 | AnalogReadSerial  |             |        |        |   |
|         | Save As                                  | Ctrl+Shift+S     |   | 02.Digital                     |   | BareMinimum       |             |        |        |   |
|         | Dage Setup                               | Ctrl+Shift+D     | _ | 03.Analog                      |   | Blink             |             |        |        |   |
|         | Print                                    | Ctrl+P           |   | 04.Communication               | 1 | DigitalReadSerial |             |        |        |   |
|         |                                          | Carri            | - | 05.Control                     | 1 | Fade              |             |        |        |   |
|         | Preferences                              | Ctrl+Comma       |   | 00.Sensors                     | 4 | ReadAnalogVoltage |             |        |        |   |
|         | Quit                                     | Ctrl+Q           |   | 08 Strings                     | , |                   |             |        |        |   |
|         |                                          |                  |   | 09.USB                         |   |                   |             |        |        |   |
|         |                                          |                  |   | 10.StarterKit BasicKit         | • |                   |             |        |        |   |
|         |                                          |                  |   | 11.ArduinoISP                  | • |                   |             |        |        |   |
|         |                                          |                  |   | Evanual as from Librarias      |   |                   |             |        |        |   |
|         |                                          |                  |   | Bridge                         |   |                   |             |        |        |   |
|         |                                          |                  |   | FFPROM                         |   |                   |             |        |        |   |
|         |                                          |                  |   | Firmata                        |   |                   |             |        |        |   |
|         |                                          |                  |   | SoftwareSerial                 | • |                   |             |        |        |   |
|         |                                          |                  |   | SPI                            | • |                   |             |        |        |   |
|         |                                          |                  |   | Temboo                         | × |                   |             |        |        | ~ |
|         |                                          |                  |   | Wire                           | × |                   |             |        |        |   |
|         |                                          |                  |   | RETIRED                        | + |                   |             |        |        |   |
|         |                                          |                  |   | Examples from Custom Libraries |   |                   |             |        |        |   |
|         |                                          |                  |   | Ethernet                       | • |                   |             |        |        |   |
|         |                                          |                  |   | ▼                              |   |                   |             |        |        |   |
|         |                                          |                  |   |                                |   | Ardu              | ino Leonard | o on C | OM7    |   |

# **Understanding the code**

# Example 2 (Fading LED)

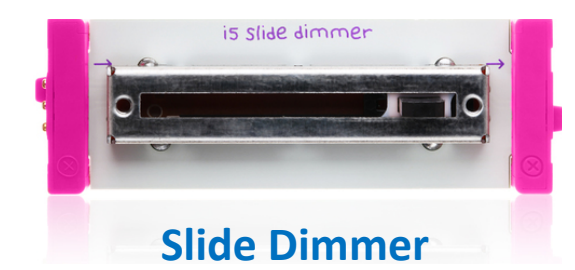

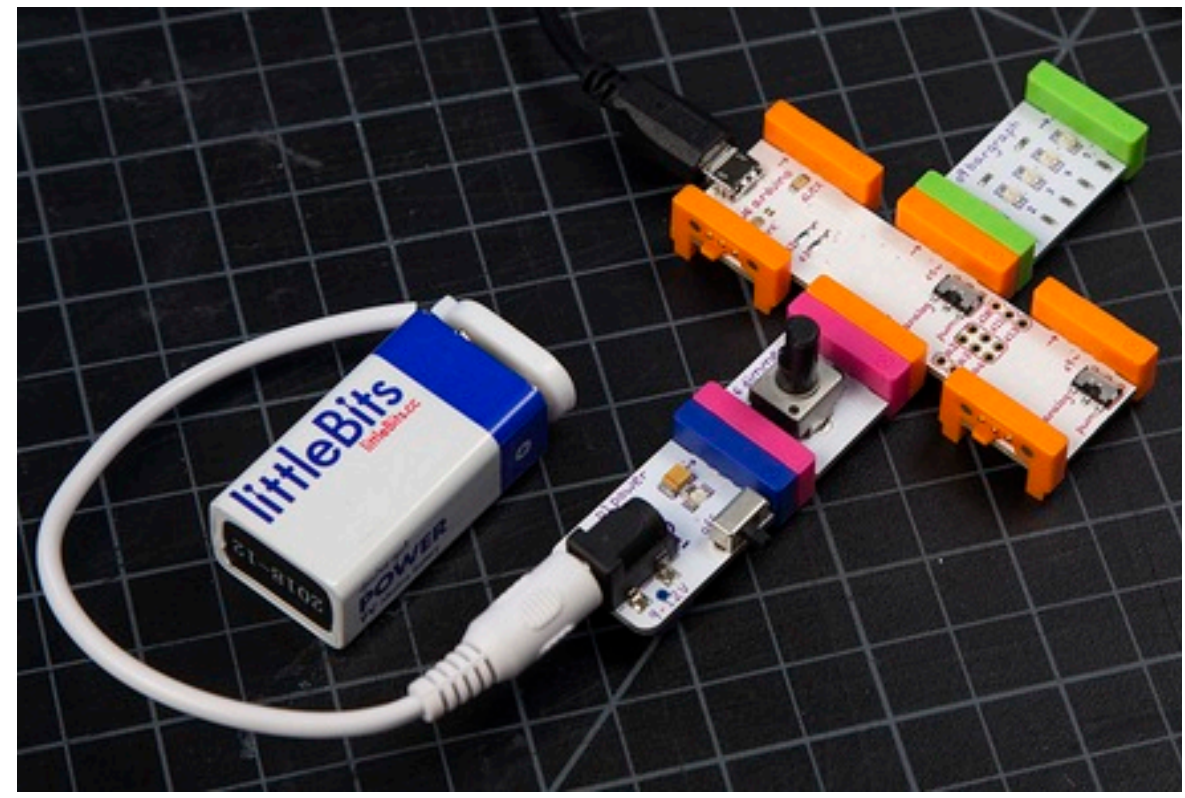

Power & Battery & Slide Dimmer at a0 pin Bargraph at d5 pin

# [File] [Examples] [03.Analog] [Fading]

| $\odot$ |                                                                                                    |                  |                                                                                                    | sketch_jul29a   Arduin                                                                                                    | o 1.6 | .9                                                                                        |             | -     |      | ×      |   |
|---------|----------------------------------------------------------------------------------------------------|------------------|----------------------------------------------------------------------------------------------------|----------------------------------------------------------------------------------------------------|-------|-------------------------------------------------------------------------------------------|-------------|-------|------|--------|---|
| File    | Edit Sketch                                                                                                    | Tools Help       |                                                                                                    |                                                                                                    |       |                                                                                           |             |       |      |        |   |
|         | New<br>Open<br>Open Recent                                                                                                    | Ctrl+N<br>Ctrl+O | •                                                                                                    |                                                                                                    |       |                                                                                           |             |       |      | ©<br>▼ |   |
|         | Sketchbook                                                                                                    |                  | •                                                                                                    |                                                                                                    |       |                                                                                           |             |       |      |        | ^ |
|         | Open Recent     Image: Constraint of the second second secon |                  | Bu<br>01<br>02<br>03<br>04<br>05<br>06<br>07<br>08<br>09<br>10<br>11<br>11<br>Ex<br>Bri<br>EE<br>Fir<br>So | △         Built-in Examples         01.Basics         02.Digital         03.Analog         04.Communication         05.Control         06.Sensors         07.Display         08.Strings         09.USB         10.StarterKit_BasicKit         11.ArduinolSP         Examples from Libraries         Bridge         EEPROM |       | AnalogInOutSerial<br>AnalogInput<br>AnalogWriteMega<br>Calibration<br>Fading<br>Smoothing |             |       |      |        |   |
|         |                                                                                                    |                  | SP<br>Te                                                                                                   | l<br>mboo                                                                                                    |       |                                                                                           |             |       |      |        | ~ |
|         |                                                                                                    |                  | RE<br>Exa                                                                                                  | TIRED<br>amples from Custom Libraries                                                                                                    | •     |                                                                                           |             |       |      |        |   |
|         |                                                                                                    |                  | Eth                                                                                                    | Ternet<br>▼                                                                                                    |       |                                                                                           | Arduino Leo | nardo | on C | 0М7    |   |

# **Understanding the code**

```
Int ledPin = 5; // Declare that LED is at Pin D5
void setup(){
}
         // nothing happens in setup
void loop(){
     // This will act as the inhale for the PWM value starting from zero to a max value of 255
 for(int fadeValue = 0; fadeValue <= 255; fadeValue ++){</pre>
    analogWrite(ledPin, fadeValue);
    delay( (1034 - analogRead(A0)) / 10 ); // wait for a moment before moving forward
     // This will act as the exhale for the PWM value starting from 255 to a min value of 0
 for(int fadeValue = 255; fadeValue >= 0; fadeValue --){
    analogWrite(ledPin, fadeValue);
    delay( (1034 - analogRead(A0)) / 10 ); // wait for a moment before moving forward
    }
```

# Using Scratch Coding for littleBits Arduino

### **Download Scratch 2 Offline version**

 Go to <u>https://scratch.mit.edu/scratch2download/</u> to download Scratch 2.0 offline version

| ßă | RATCH                | Create                                    | Explore                                                           | Discuss                         | About                | Help                                        | P Search                                                           |           |                                                         | Join Scratch                                     | Sign in |
|----|----------------------|-------------------------------------------|-------------------------------------------------------------------|---------------------------------|----------------------|---------------------------------------------|--------------------------------------------------------------------|-----------|---------------------------------------------------------|--------------------------------------------------|---------|
|    |                      |                                           |                                                                   |                                 |                      |                                             |                                                                    |           |                                                         |                                                  |         |
|    | Sc                   | ratch                                     | 2 Offlir                                                          | ne Edito                        | or                   |                                             |                                                                    |           |                                                         |                                                  |         |
|    | You<br>conn<br>Linu: | can install<br>nection. Th<br>x (32 bit). | the Scratch<br>is version w                                       | 2.0 editor to<br>vill work on N | work on<br>lac, Wind | projects<br>ows, and                        | without an intern<br>d some versions                               | net<br>of |                                                         |                                                  |         |
|    | Note<br>Air 2        | e for Mac<br>0. To upgr                   | Users: the lade to Adol                                           | atest version<br>be Air 20 ma   | of Scrato            | ch 2.0 Of<br>here.                          | ffline requires Ad                                                 | obe       |                                                         |                                                  |         |
|    |                      | A                                         | dobe AIR                                                          |                                 | 5                    | Scratch (                                   | Offline Editor                                                     |           | Support I                                               | Materials                                        |         |
|    |                      |                                           | 1                                                                 |                                 |                      |                                             | 2                                                                  |           | 8                                                       | 3                                                |         |
|    | ŀ                    | f you don't a<br>and install              | lready have it,<br>the latest Add                                 | download<br>be AIR              | N                    | ext downlo<br>Scratch 2.                    | ad and install the<br>.0 Offline Editor                            |           | Need some help<br>Here are some h                       | getting started?<br>elpful resources.            |         |
|    | ŗ                    | Mac OS<br>Mac OS 10.5<br>Windov<br>Linu:  | S X - Downloa<br>5 & Older - Dow<br>ws - Download<br>x - Download | d ಈ<br>vnload ಈ<br>ಈ            | Mac                  | Mac OS X<br>OS 10.5 &<br>Windows<br>Linux - | ( - Download 쇼<br>Older - Download 쇼<br>- Download 쇼<br>Download 쇼 |           | Starter Projects<br>Getting Started Gu<br>Scratch Cards | - Download 🛓<br>ide - Download 🗅<br>- Download 🗅 |         |

| 🔆 Favorites          | Name                        |   |               | Date modified           | Туре     |           | Size      |
|----------------------|-----------------------------|---|---------------|-------------------------|----------|-----------|-----------|
| Desktop              | 🔚 scratch2LittleBits-master |   |               | 30/7/2016 5:32 PM       | WinRAR 7 | P archive | 5,238     |
| \rm Downloads        | 😽 GoogleAppEngine-1.9.40    |   | Open          |                         |          | nstaller  | 56,156    |
| 🔚 Recent places      | 🔀 python-2.7.12             |   | Open with     | WinRAR                  |          | nstaller  | 18,464    |
| 📑 Removable Disk (E) | 🙆 ubuntu-16.04.1-desktop-a  |   | Extract files |                         |          | File      | 1,477,84( |
|                      | 🦁 VirtualBox-5.1.2-108956-W |   | Extract Her   | e                       |          | n         | 118,41(   |
| 肩 Libraries          | 🗾 Packt_Developing-RESTful  | ۱ | Extract to s  | cratch2LittleBits-maste | er\      | obat D    | 3,983     |
| Documents            | 👸 heroku-toolbelt           | 2 | Edit with N   | otepad++                |          | n         | 48,343    |
| J Music              | 🔚 Al2_Arduino               |   | Open with     |                         | +        | P archive | 4,005     |
| Pictures             | 💽 Screen Shot 2016-07-19 at |   | Share with    |                         | •        | 2         | 86        |
| <b>B B C C C</b>     | all -LEOD-1 ۵۵ ۵۵           |   | Share with    |                         |          |           | 212 200   |
|                      |                             |   |               |                         |          |           |           |
|                      |                             |   |               |                         |          |           |           |
|                      |                             |   |               |                         |          |           |           |

| 🔟 I 🛃 🛄 🖛 I          |                                    |                          | littleBits_Scratch      | 2           |                     |
|----------------------|------------------------------------|--------------------------|-------------------------|-------------|---------------------|
| File Home Share      | View                               |                          |                         |             |                     |
| ⊛ ∋ - ↑ 퉬 >          | ▶ Downloads ▶ scratch2LittleBits-m | aster → scratch2LittleBi | ts → scratch2LittleBits | ▶ arduino ▶ | littleBits_Scratch2 |
|                      |                                    |                          |                         |             |                     |
| 🔶 Favorites          | Name                               | Date modified            | Туре                    | Size        |                     |
| Desktop              | IittleBits_Scratch2                | 8/5/2016 8:03 AM         | Arduino file            | 4 KB        |                     |
| 🐌 Downloads          | 💀 manualconfiguracionarduino       | 8/5/2016 8:03 AM         | OpenDocument T          | 206 KB      |                     |
| 🗐 Recent places      |                                    |                          |                         |             |                     |
| 📑 Removable Disk (E) |                                    |                          |                         |             |                     |

### Upload the Arduino program to the Arduino board

### Check the port & board on "Tools"

| oo                                                                                                    | littleBits_Scratch2   Arduino 1.6.9 | - 🗇 🗙                    |
|----------------------------------------------------------------------------------------------------|-------------------------------------|--------------------------|
| File Edit Sketch Tools Help                                                                                                    |                                     |                          |
|                                                                                                    |                                     | P.                       |
| littleBits_Scratch2                                                                                                    |                                     |                          |
| <pre>const int maxNumReadings = 3;</pre>                                                                                                    |                                     | ^                        |
| <pre>int smoothingValues[sensorChannels][maxNumReadings];<br/>int smoothingIndex[sensorChannels];<br/>int smoothingTotal[sensorChannels];</pre> |                                     | - 1                      |
| int averageA1;<br>int averageA0;                                                                                                    |                                     |                          |
| <pre>int mlUltValor[3];</pre>                                                                                                    |                                     |                          |
| <pre>void setup() {</pre>                                                                                                    |                                     |                          |
| // Set the Serial baud rate to 38400<br><mark>Serial.begin(38400);</mark>                                                                       |                                     |                          |
| <pre>// Set up digital pins 1, 5, and 9 as outputs pinMode(1, OUTPUT); pinMode(5, OUTPUT); pinMode(9, OUTPUT);</pre>                            |                                     |                          |
| mlWltValor[0]=-1;<br>mlWltValor[1]=-1-                                                                                                    |                                     | ~                        |
| Compiling sketch                                                                                                    |                                     |                          |
|                                                                                                    |                                     |                          |
| 22                                                                                                    |                                     | Arduino Leonardo on COM7 |

### Download Java runtime

https://java.com/zh\_TW/download/

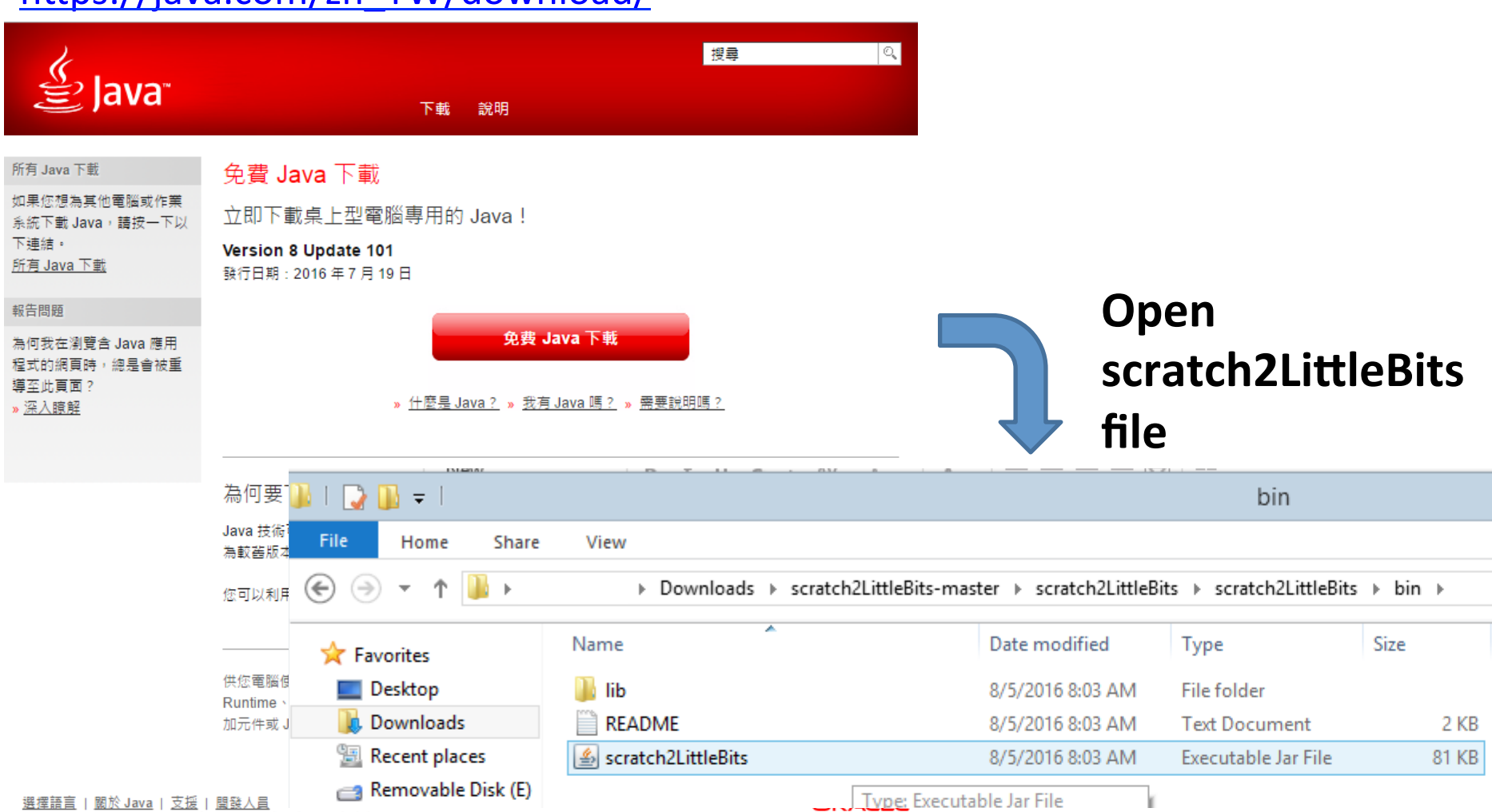

# Select the right port to connect the Arduino with scratch

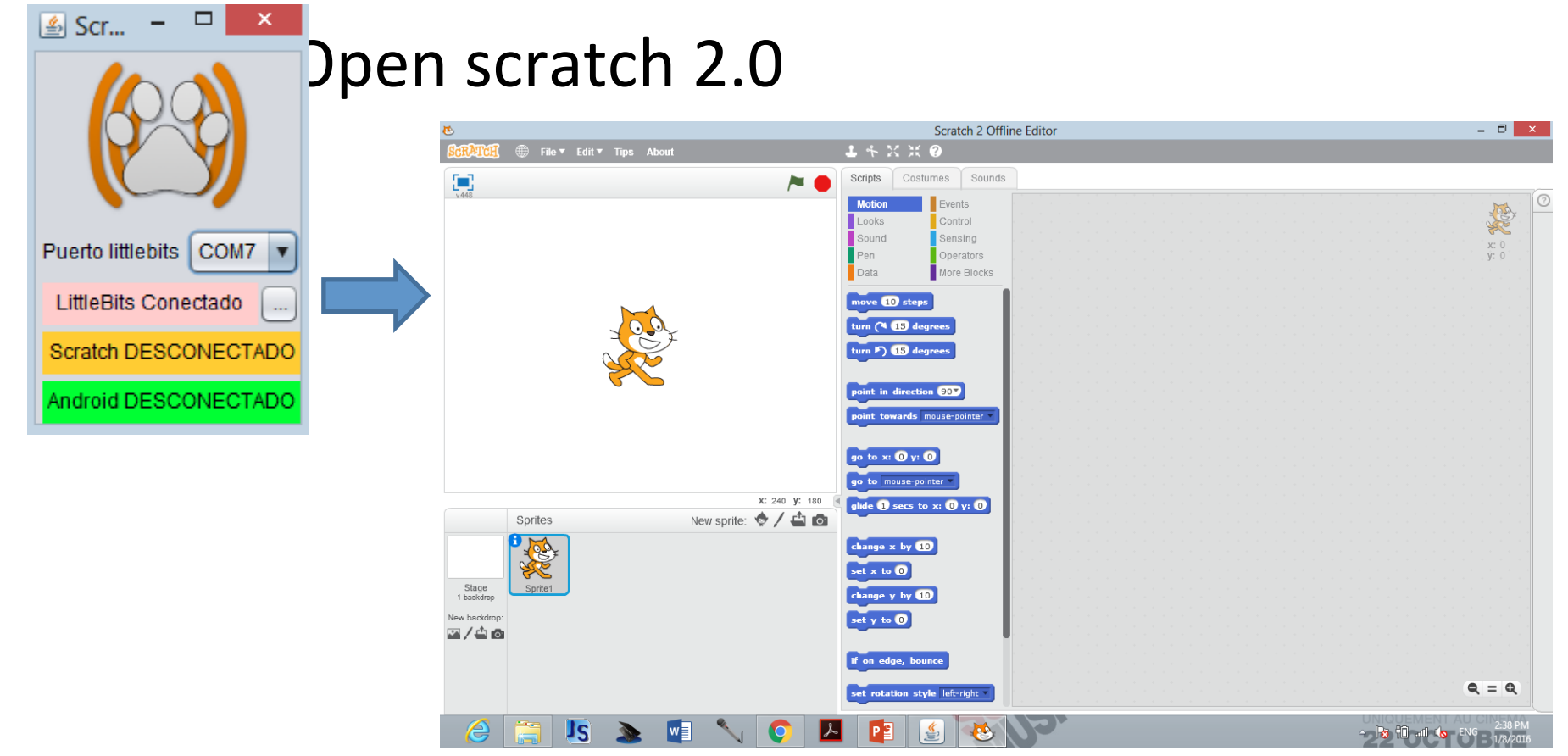

#### Press "shift" & click "File" to choose the last option

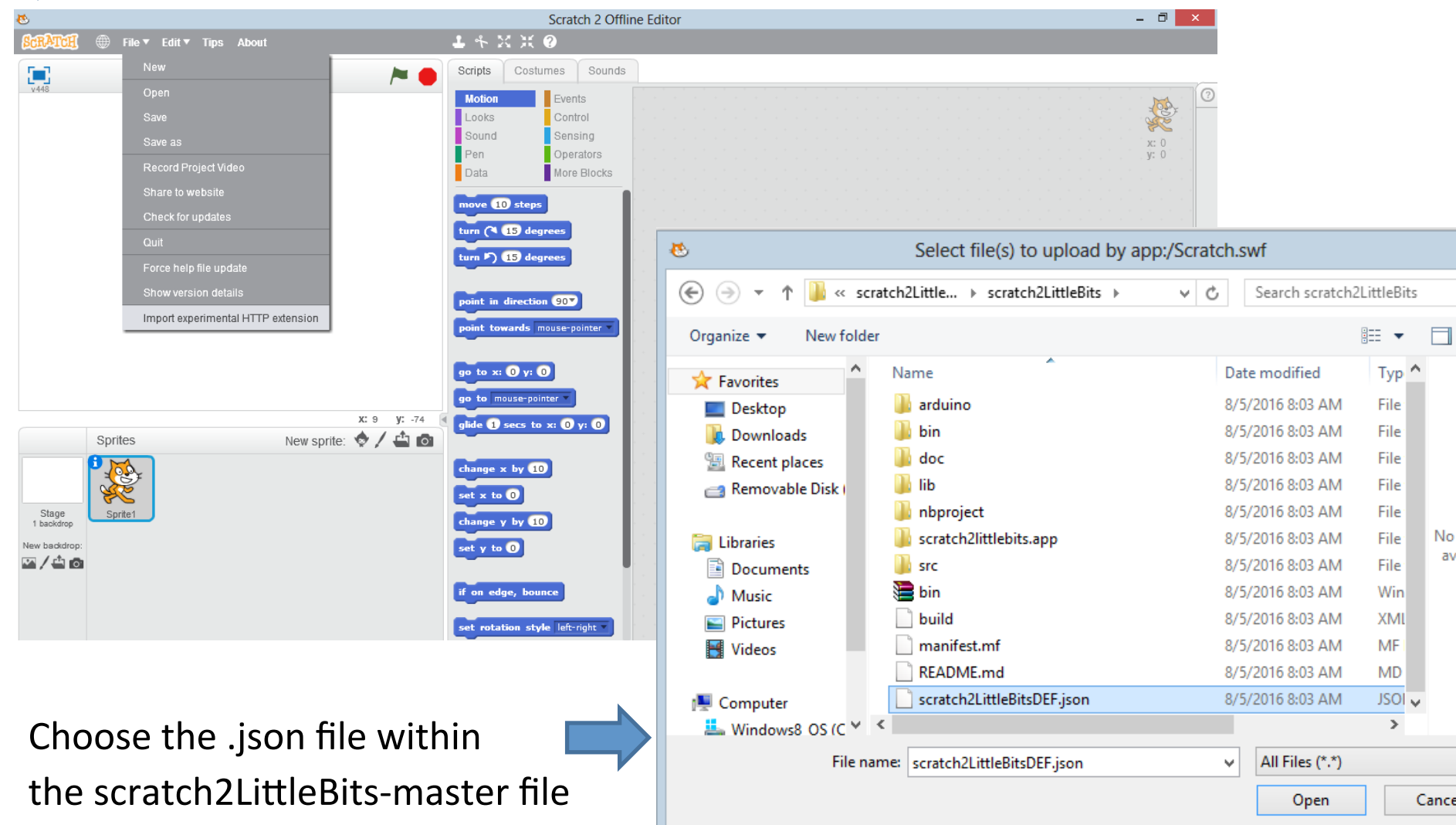

| SCRATCE             |                     | $\textbf{1} \neq \textbf{X} \times$     | 0                                                        |
|---------------------|---------------------|-----------------------------------------|----------------------------------------------------------|
|                     | / <b>*</b> 🔴        | Scripts Cost                            | umes Sounds                                              |
| v443                |                     | Motion<br>Looks<br>Sound<br>Pen<br>Data | Events<br>Control<br>Sensing<br>Operators<br>More Blocks |
|                     |                     | Make a Block                            |                                                          |
|                     |                     | Add an Extensio                         |                                                          |
| Sec.                |                     | littleBits 🔻                            |                                                          |
| V 🖕                 |                     | digitalWrite d1                         | true                                                     |
|                     |                     | digitalRead d0                          |                                                          |
|                     |                     | analogRead a0                           |                                                          |
|                     |                     |                                         |                                                          |
|                     | X: 240 Y: -180      | (                                       |                                                          |
| Sprites             | New sprite: 🔶 🖊 🖆 🔯 |                                         |                                                          |
| Stage<br>1 backdrop |                     |                                         |                                                          |
| New backdrop:       |                     |                                         |                                                          |
|                     |                     |                                         |                                                          |

Green light indicate the connection being successful

We can now use the littleBits blocks for our functions

# **Example 3 (LED Blinking)**

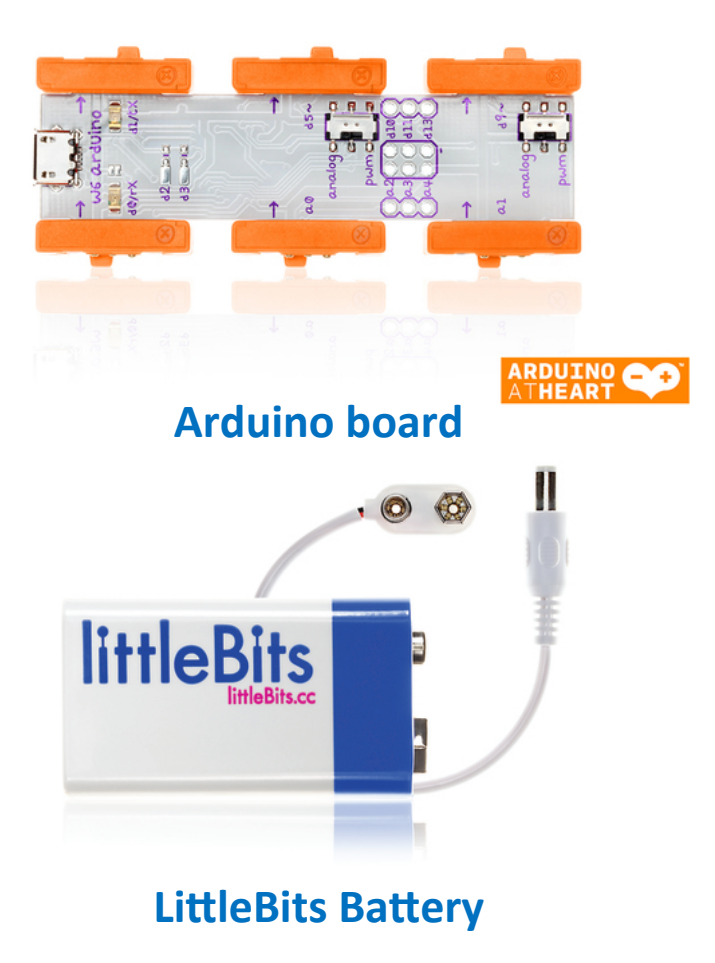

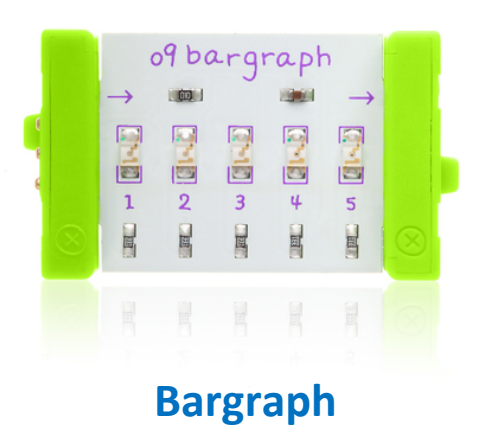

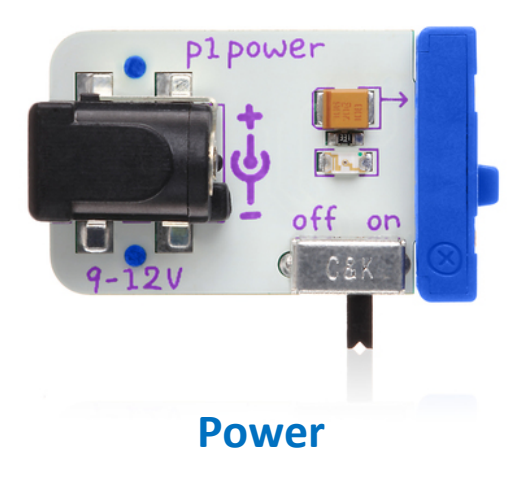

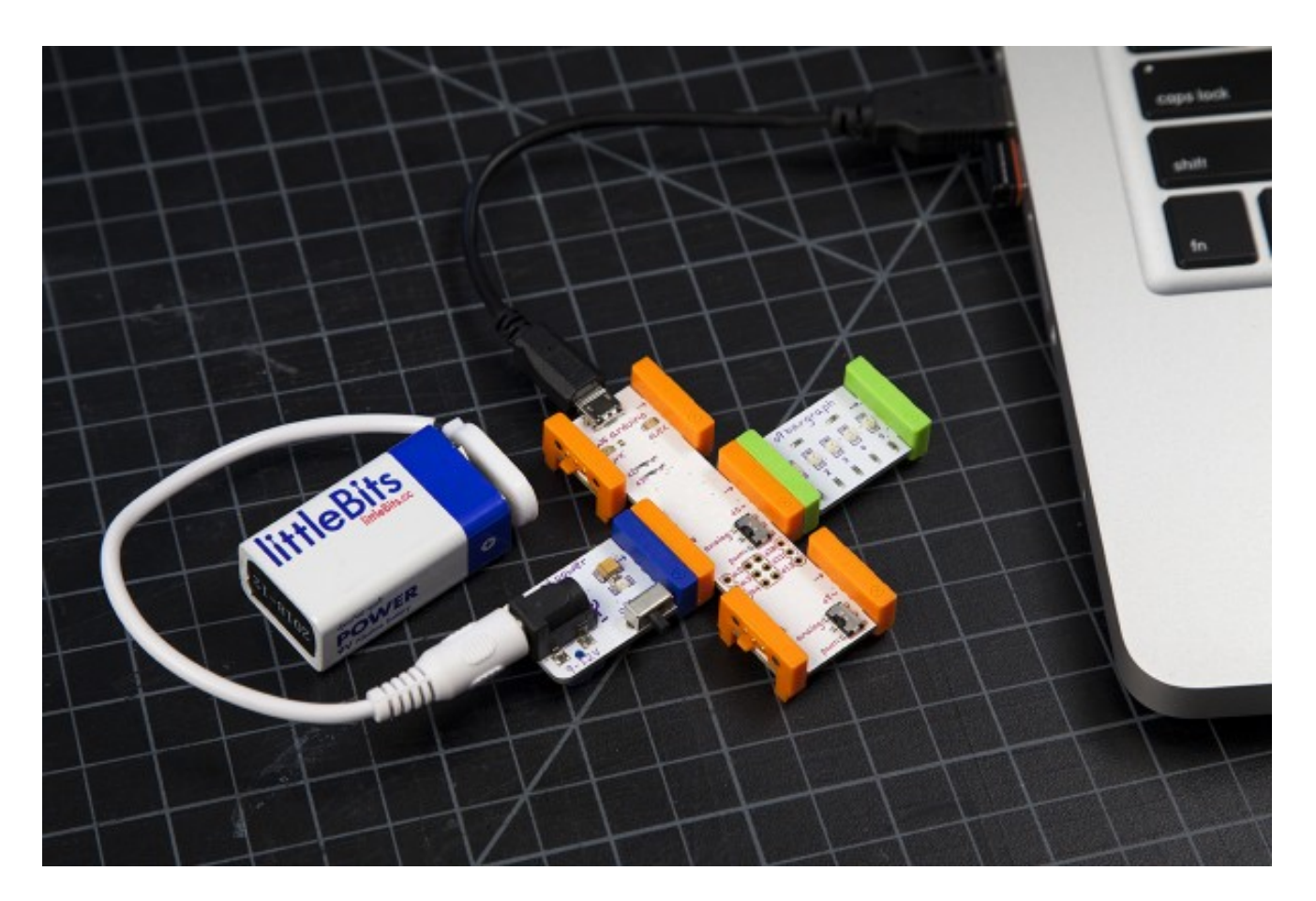

Power & Battery at a0 pin Bargraph at d5 pin

# Set the program

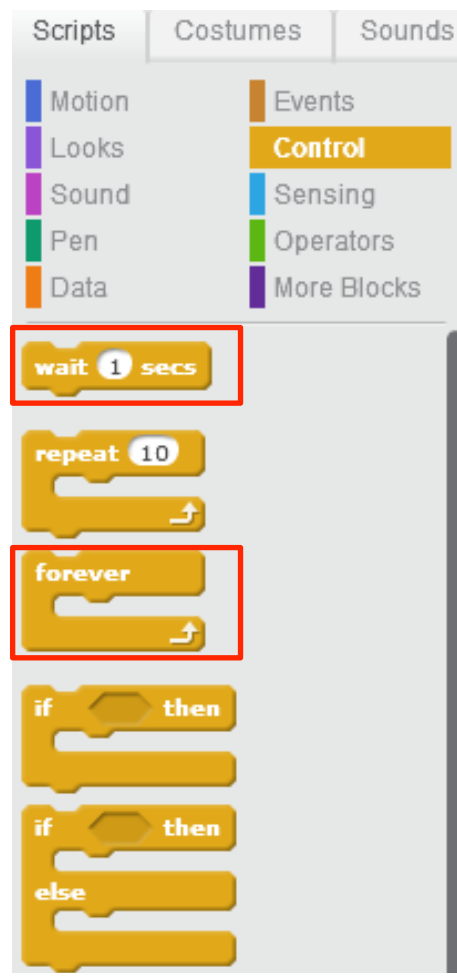

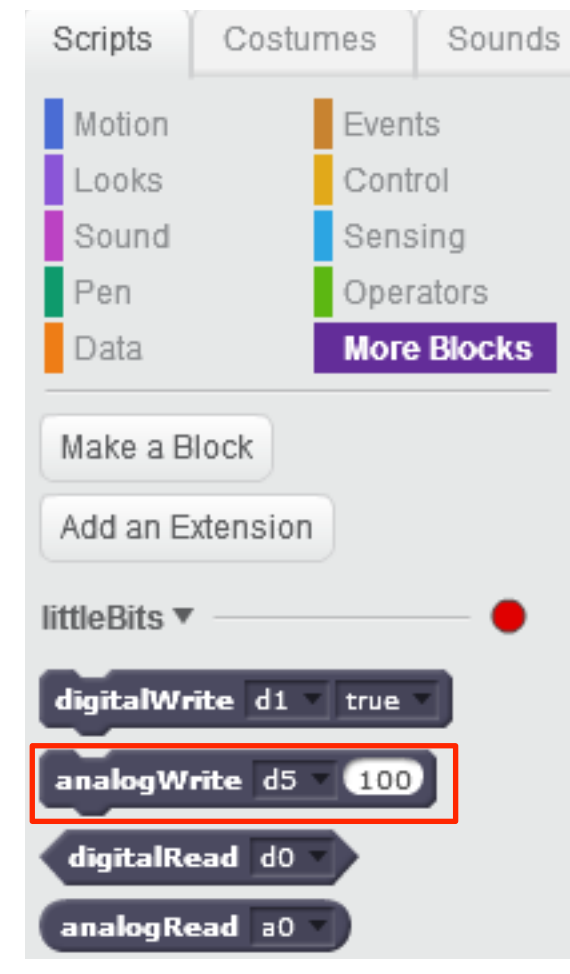

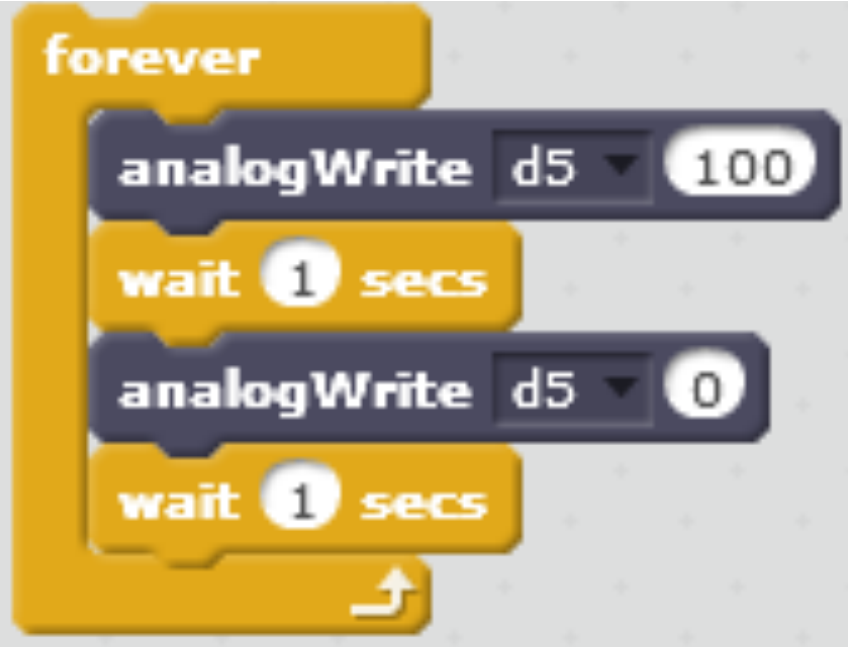

### Forever:

the function will keep repeating

analogWrite d5 100: Set pin d5(LED) to the brightness of 100

Wait 1 secs: hold the previous state for 1 second

analogWrite d5 0: Set LED to 0 brightness(turn off)